## -RESTAURAR COPIA DE SEGURIDAD

Por diversas razones, puede ver la necesidad de retornar los datos de una empresa a una situación anterior, por ejemplo: por haber borrado de forma accidental el maestro de clientes, haber eliminado algún albarán, o bien haber realizado alguna modificación de tarifas en masa de forma equivocada sin tener opción a revertirla, etc.

Es en estos casos cuando la única opción es la restauración de una copia de seguridad. Antes de proceder con la misma, hay que tener en cuenta, que la restauración consiste en retornar la empresa íntegra a la misma situación en la que estaba en el momento de la creación de la copia de seguridad seleccionada para restaurar. Es decir, no hay opción de hacer una selección de datos a revertir.

Una vez identificado el archivo .BAK de copia de seguridad válido a utilizar, para ejecutar la restauración, debe dirigirse al punto de menú: Gestor de Aplicaciones – Utilidades – Restaurar Copia de Seguridad sobre una Empresa.

Se mostrará un menú con las distintas empresas con las que opera en Vector. De todas ellas debe seleccionar la empresa sobre la cual desea ejecutar la restauración de datos. Seguido debe elegir la carpeta y el fichero .BAK a utilizar para la restauración, inmediatamente comenzará el proceso de restauración de la misma.

A partir de este momento, la empresa seleccionada contiene los mismos datos que había en la fecha y hora en la que se creó el archivo de copia seleccionado para restaurar.